# Logging into Zoom

Last Modified on 09/21/2023 5:31 pm EDT

#### **Before You Start**

You will need the following before you can complete this task:

• Penn Zoom account - In order to activate your account, you must log in at least once with your PennKey.

When logging into Penn Zoom, the three most important things to know are:

- Service URL → https://upenn.zoom.us
- Service Domain → upenn
- PennKey username and password.

**Note:** You may want to log into the same meeting with more than one device (e.g. to monitor chat in a separate window); see Zoom's article for more information.

**Note:** If you get an error or do not have access to certain features, you may be logged in with your Personal Zoom. **Please make sure you are logged into Penn Zoom**, in order to get proper access to platforms/features. If a professor signs in as a guest, they won't be able to share a screen as host. Classes may not be recorded if a professor is a logged in with their Personal Zoom.

Expand the directions for the device you're attempting to log in with below.

#### On the Web

Read More →

With the Mac Native App

Read More →

#### With the Windows Native App

Read More  $\rightarrow$ 

With the iOS App (iPhone or iPad)

Read More  $\rightarrow$ 

With the Android App (Android Phone or Tablet)

Read More →

### Additional Resources

These resources may be helpful:

- Working and Learning Remotely Students
- Video Conferences for Instruction

## Questions?

For more information, see the related articles on this page or contact your Wharton IT representative.